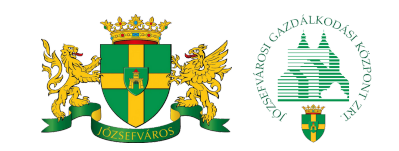

### ÚJÍTSA MEG ÖN IS VÁRAKOZÁSI ENGEDÉLYÉT!

# ONLINE MEGÚJÍTÁS Lépésről lépésre

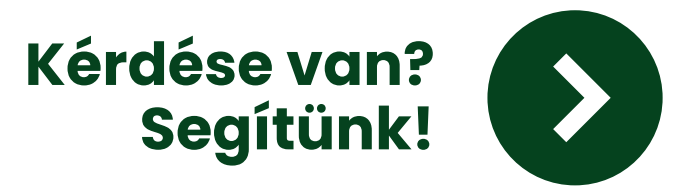

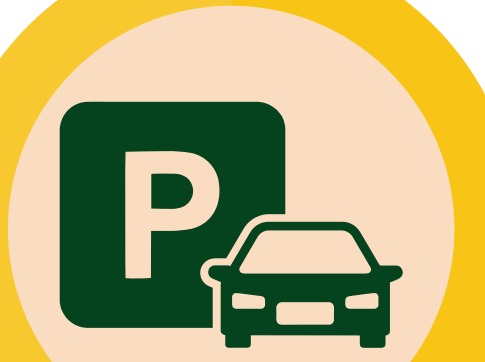

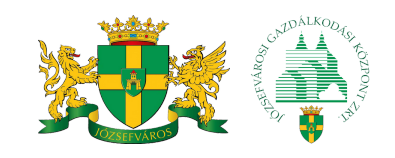

A Józsefváros területén az állandó lakcímmel rendelkező lakosok az autójukra lakossági várakozási hozzájárulást kaphatnak.

#### A 2023-ban kiadott kerületi lakossági várakozási engedélyek 2024. január 31-ig érvényesek.

Ezért az idei évben korábban, már november 15-től megújíthatják a lakosok a következő évi várakozási engedélyüket.

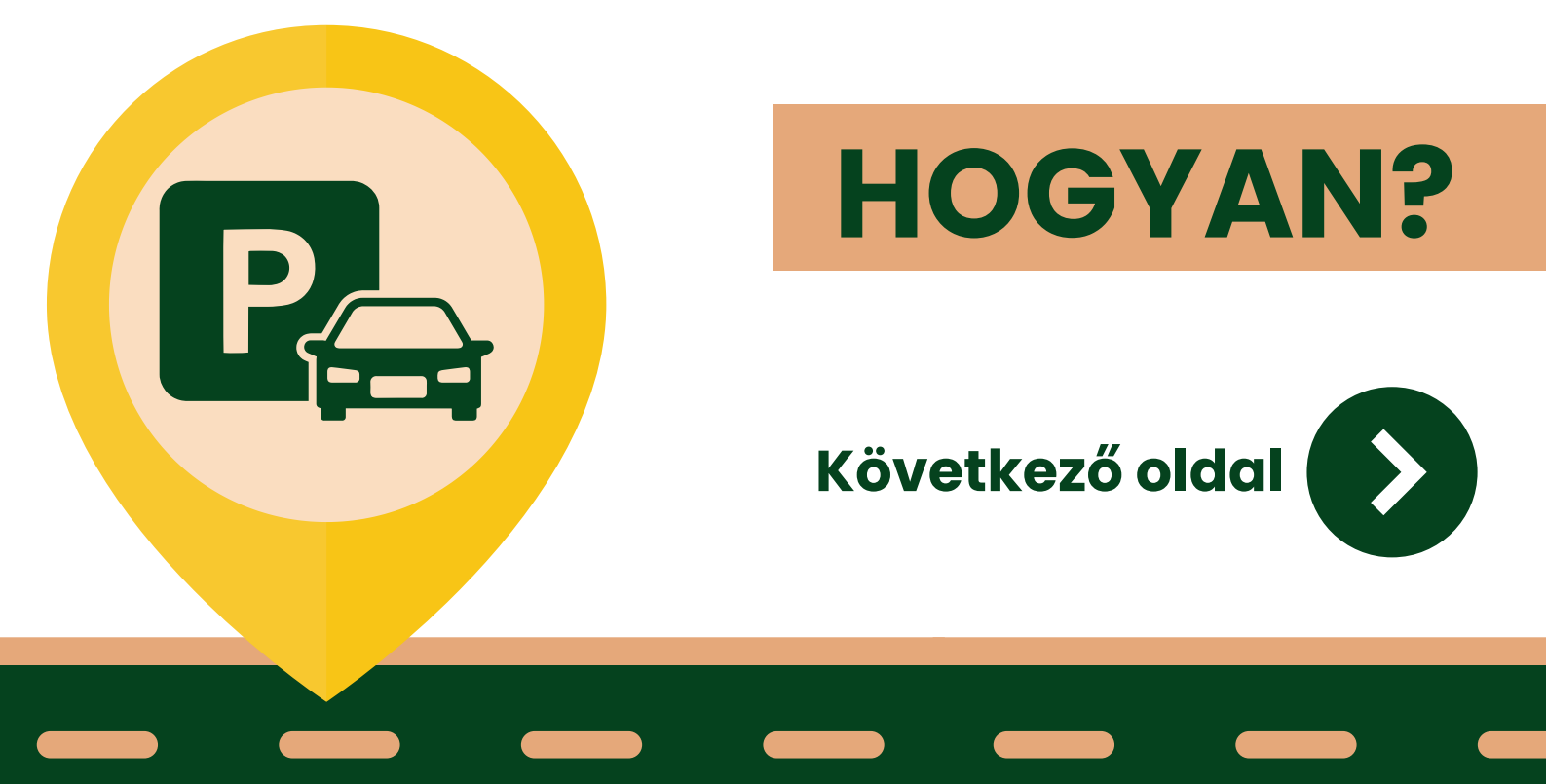

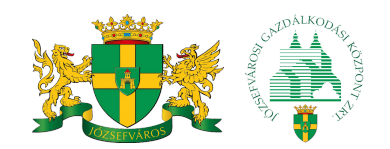

### **HOGYAN?**

Kétféleképpen újíthatja meg várakozási engedélyét:

- ONLINE
- SZEMÉLYESEN

### Ez a tájékoztató lépésről lépésre bemutatja, hogyan újíthatja meg ONLINE a várakozási engedélyét.

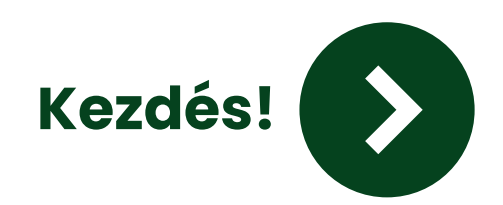

#### 1. Nyissa meg a böngészőt és írja be a keresőbe, hogy ugyfelablak.jgk.hu

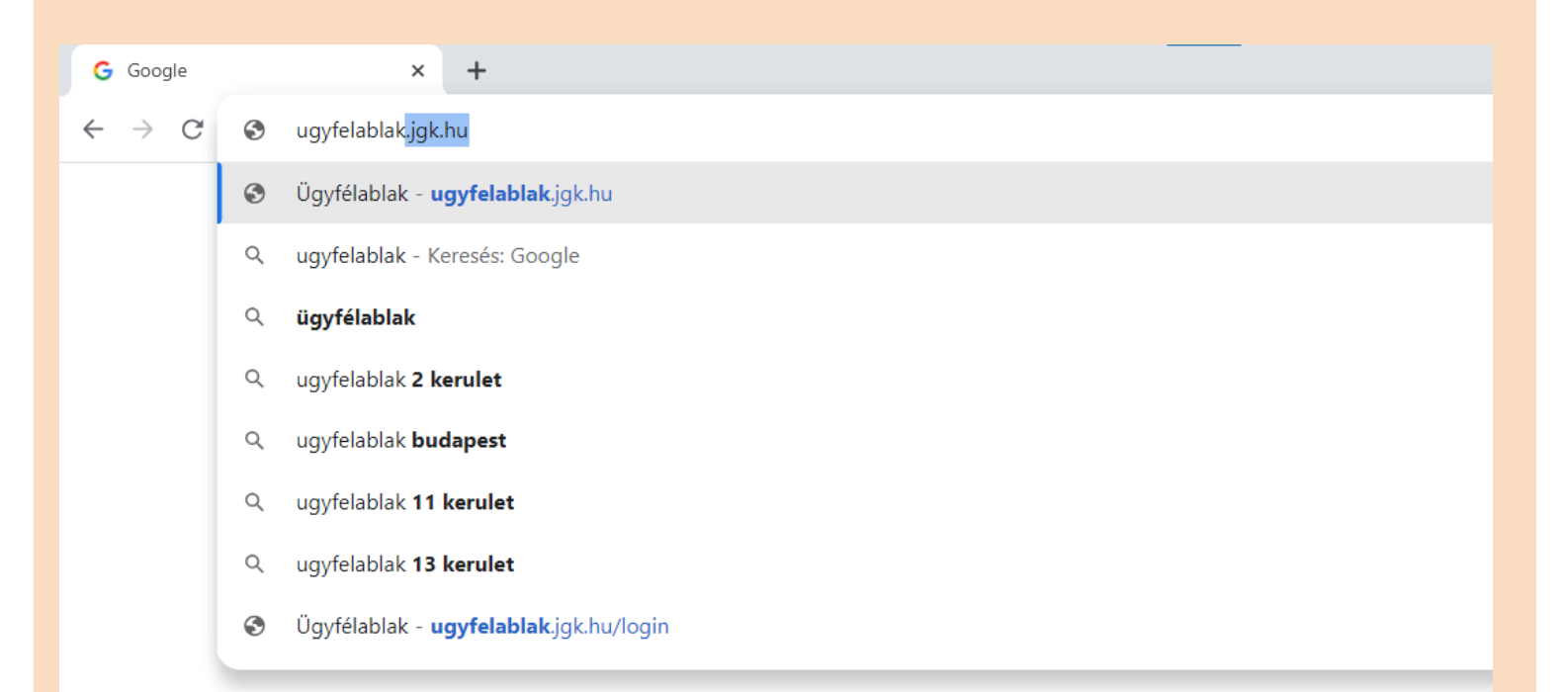

#### 2. A felugró ablakban kattintson az "OK" gombra.

Tájékoztatjuk tisztelt ügyfeleinket, hogy a freemailes email fiókkal történt regisztráció esetén az email szolgáltató hibájából előfordulhat olyan probléma, miszerint nem kapják meg a regisztrált email címre társaságunk által megküldött emaileket.

Kérjük tisztelt ügyfeleinket, hogy lehetőség szerint másik email fiókkal regisztráljanak(pl,gmail.com, yahoo.com). A szolgáltató hibájából bekövetkezett hibákért társaságunk felelősséget nem vállal.

Nincs még felhasználóneve és jelszava? Regisztráljon! Elfelejtette jelszavát? Bejelentkezés

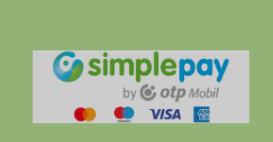

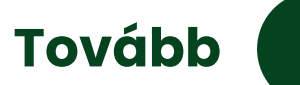

#### 3. Kattintson a "Regisztráció" gombra.

| Email         |          |               |              |
|---------------|----------|---------------|--------------|
|               |          |               |              |
| Jelszó        |          |               |              |
| Bejelentkezés |          | $\rightarrow$ | Regisztráció |
|               | Genimola |               |              |

#### 4. A felugró ablakban fogadja el a Felhasználási és Adatvédelmi tájékoztatót az "Elfogadom, tovább" gombra kattintva.

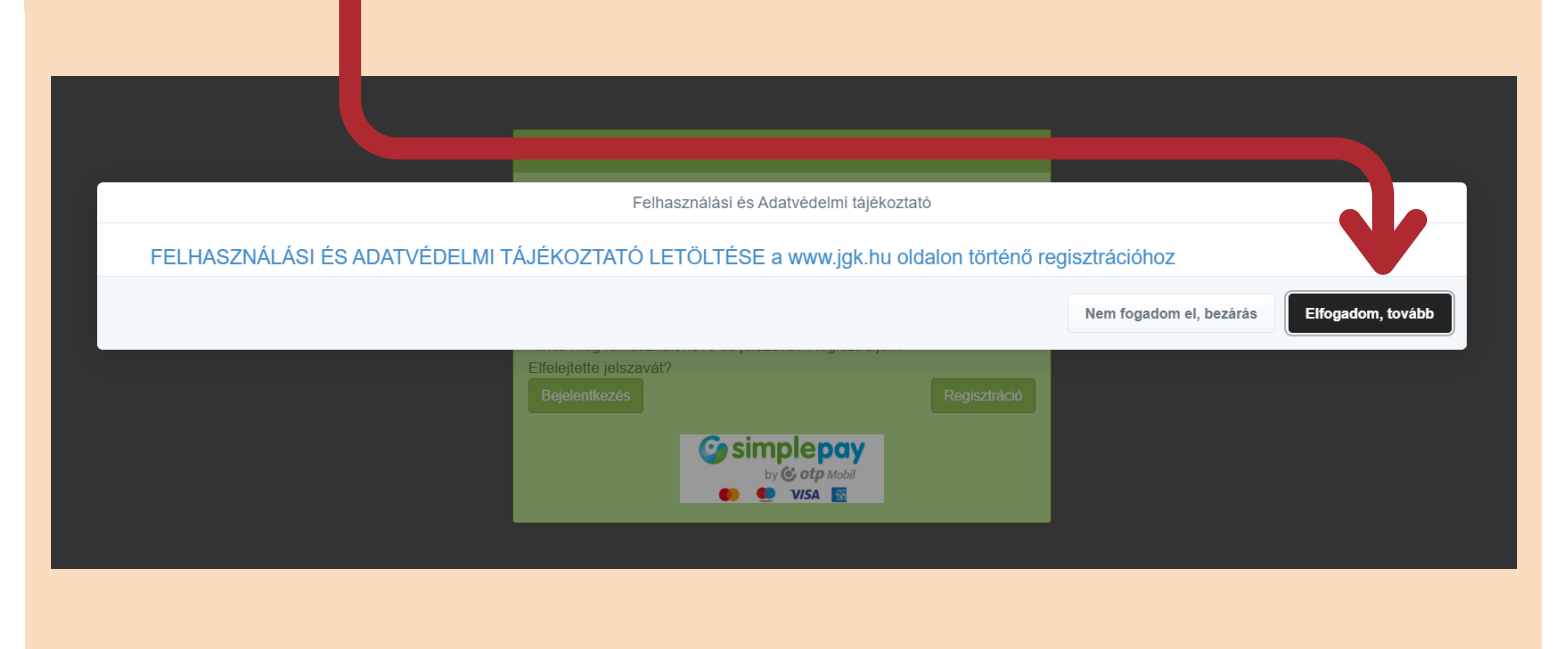

#### 5. Töltse ki a regisztrációs űrlapot. Írja be

- vezetéknevét az első rubrikába,
- keresztnevét a második rubrikába (amennyiben két keresztneve van, akkor a másodikat a harmadik rubrikába),
- email címét a negyedik és az ötödik rubrikába,
- egy jelszót a hatodik és a hetedik rubrikába. A jelszó kitalálása során figyeljen a kritériumokra.

|   | Ügyfélablak Regisztráció 🛛 🔭 🗙                                                                                                    |  |  |  |  |  |  |
|---|----------------------------------------------------------------------------------------------------|--|--|--|--|--|--|
| , | Vezetéknév                                                                                                    |  |  |  |  |  |  |
|   | Keresztnév                                                                                                    |  |  |  |  |  |  |
|   | Keresztnév 2                                                                                                    |  |  |  |  |  |  |
|   | Email cím                                                                                                    |  |  |  |  |  |  |
|   | Emal cím újra                                                                                                    |  |  |  |  |  |  |
|   | Kérem adja meg jelszavát az alábbi kritériumok szerint:<br>a jelszó minimális karaktereinek száma (8)<br>a jelszóban szerepelnie kell kis- és nagybetűnek is (legalább 1 nagybetű)<br>a jelszóban szerepelnie kell számnak (legalább 1 db) |  |  |  |  |  |  |
|   | Jelszó                                                                                                    |  |  |  |  |  |  |
|   | Jelszó újra                                                                                                    |  |  |  |  |  |  |
|   |                                                                                                    |  |  |  |  |  |  |
|   | Mégsem Tovább                                                                                                    |  |  |  |  |  |  |
|   |                                                                                                    |  |  |  |  |  |  |

#### 6. Amennyiben a felugró ablakban az adatok helyesek, kattintson a "Regisztrálok" gombra.

|                                 | Ügyfélablak Regisztráció        | ×            |
|---------------------------------|---------------------------------|--------------|
| Vezetéknév:<br>Példa            |                                 |              |
| Keresztnév:<br>Péter            |                                 |              |
| Keresztnév2:                    |                                 |              |
| Email:<br>pelda.peter@gmail.com |                                 |              |
|                                 |                                 |              |
|                                 | Mégsem Vissza                   | Regisztrálok |
| Nincs még felhasználón          | eve és jelszava? Regisztráljon! |              |

#### 7. Egy felugró ablak tájékoztatja Önt arról, hogy email címére kapott egy levelet. Kattintson a "Bezár" gombra, majd egy új ablakban lépjen be email fiókjába.

|                                                      | Sikeres regisztráció                                                             | ×                                  |
|------------------------------------------------------|----------------------------------------------------------------------------------|------------------------------------|
| Rendszerünk elküldött az<br>Az Ügyfélablakba való be | z Ön által megadott email címre egy a<br>ejelentkezéshez kérjük aktiválja felhas | ktiváló levelet<br>ználói fiókját! |
|                                                      |                                                                                  | Bezár                              |
|                                                      |                                                                                  | Tovább                             |
|                                                      |                                                                                  | Tovább                             |

#### 8. Keresse meg az "Ügyfélablak aktiváció" című levelet. A levélben kattintson az "Ügyfélablak aktiválása" szövegre.

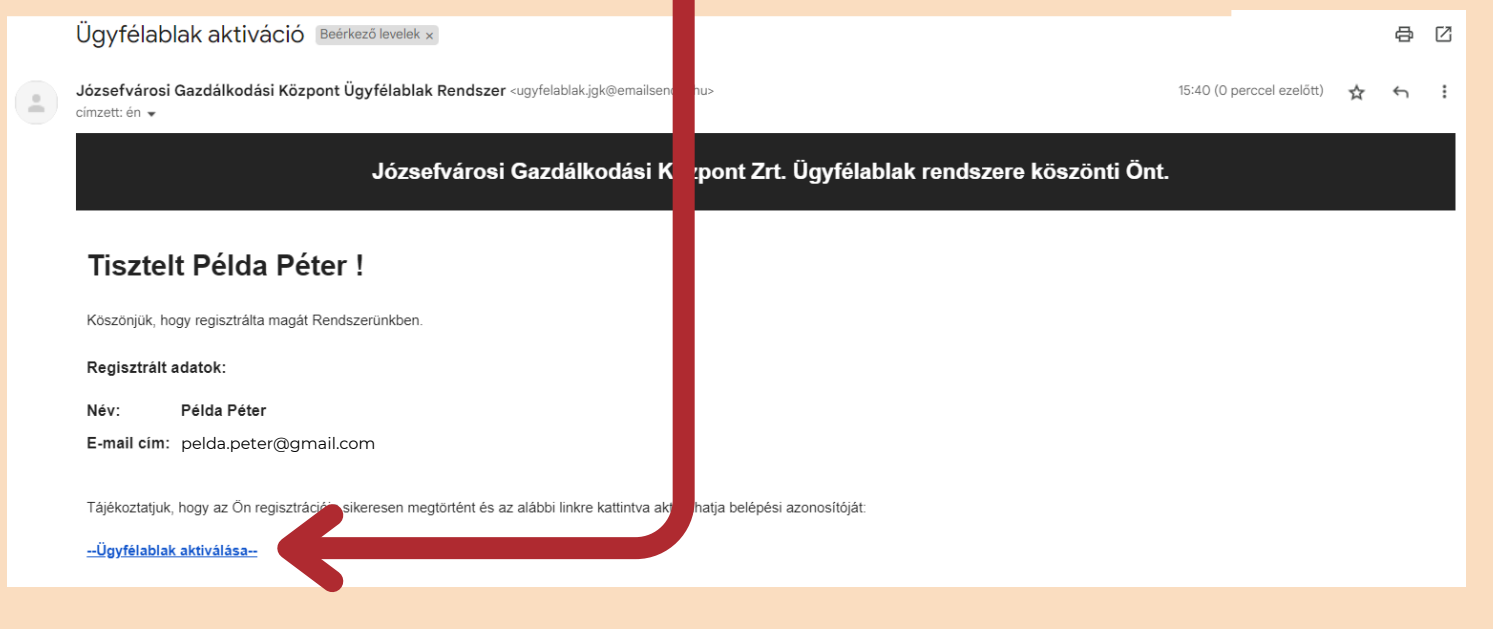

#### 10. Ezután az alábbi oldalra fog jutni. Itt kattintson a "Bejelentkezés" gombra.

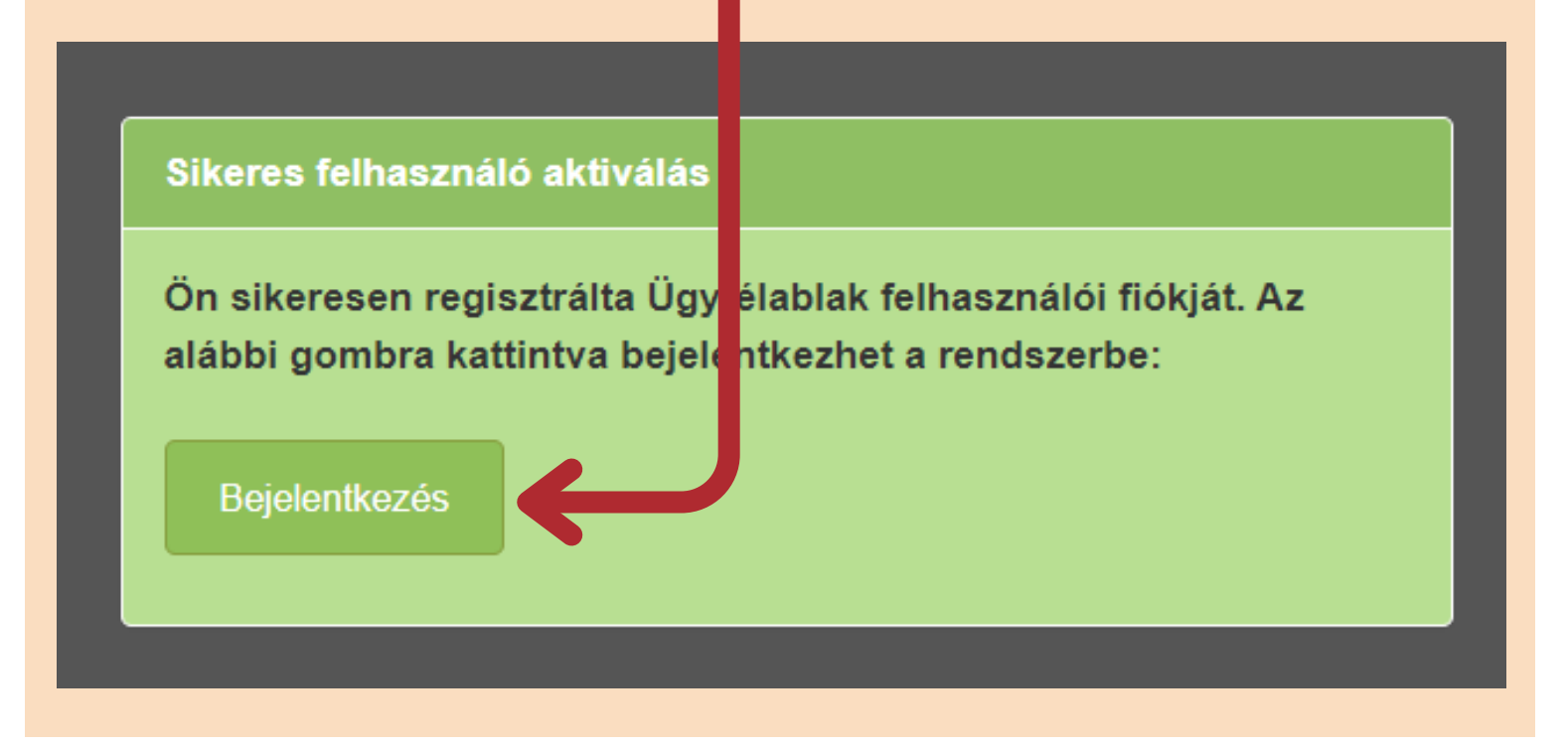

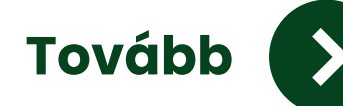

#### 11. Írja be belépési adatait (email cím és jelszó) a megfelelő rubrikákba. Majd kattintson a "Bejelentkezés" gombra.

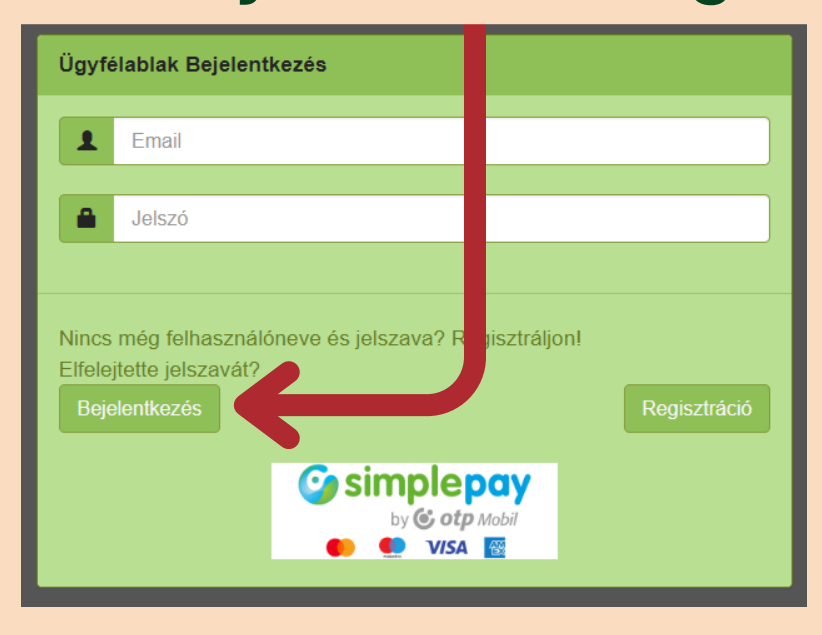

#### 12. Az oldal tájékoztatni fogja Önt arról, hogy email-ben kapott egy kódot a bejelentkezéshez. Ezt az oldalt ne zárja be!

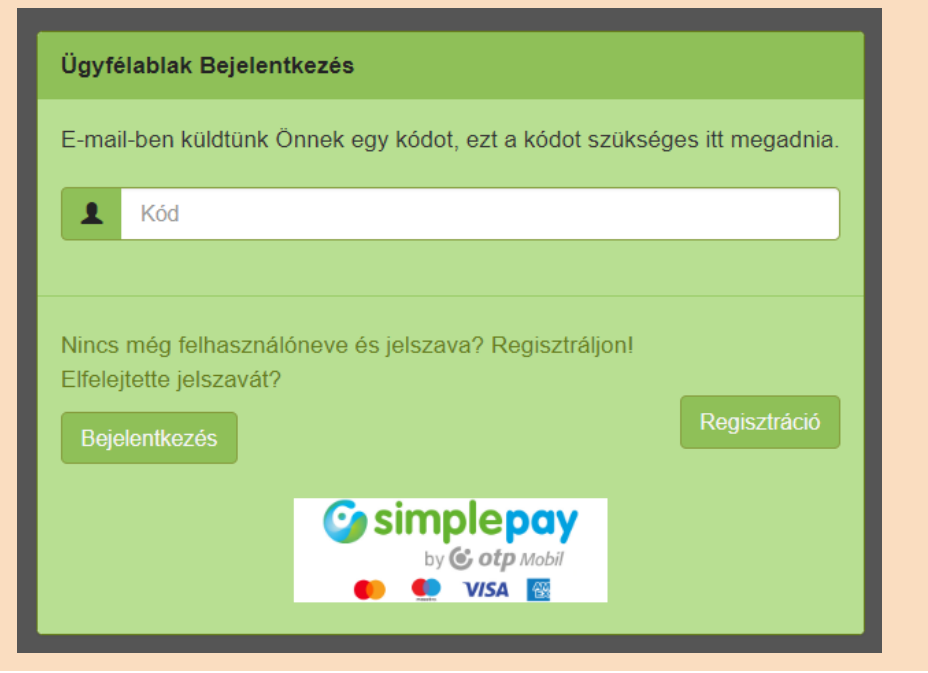

#### 13. Egy új ablakban nyissa meg email fiókját és keresse meg a "Bejelentkezéshez szükséges kód" című levelet. A levélből másolja ki a kapott kódot.

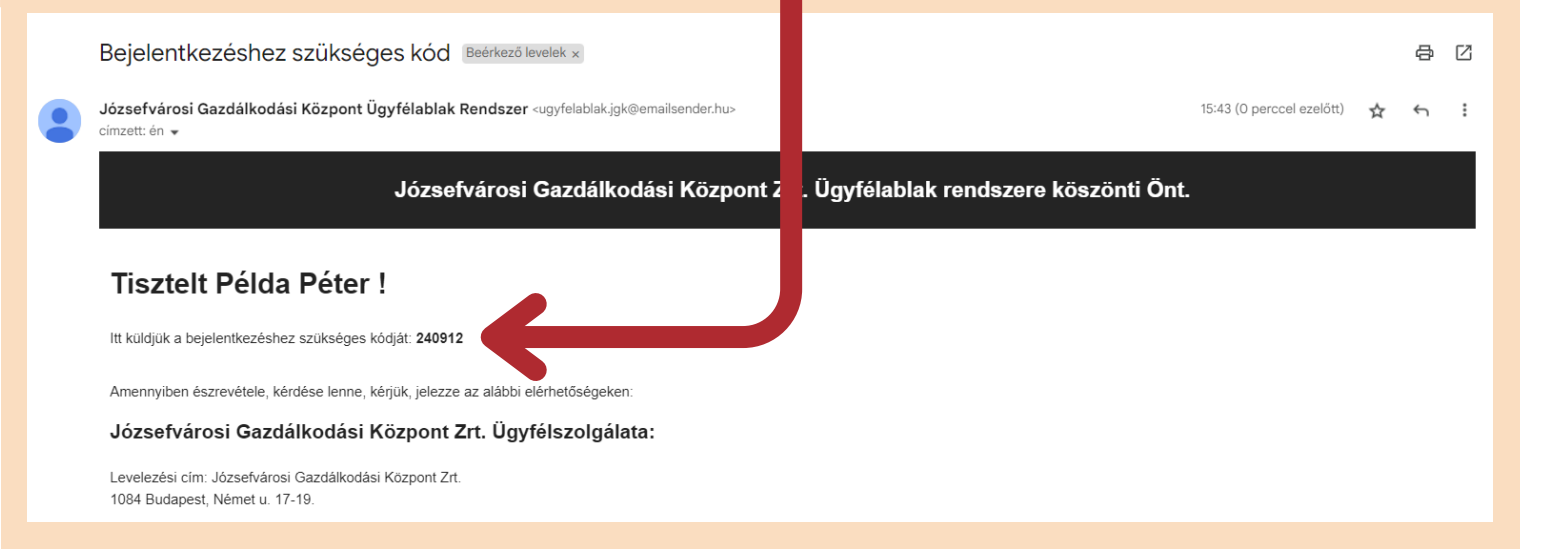

#### 14. Írja be a kódot a rubrikába. Majd kattintson a "Bejelentkezés" gombra.

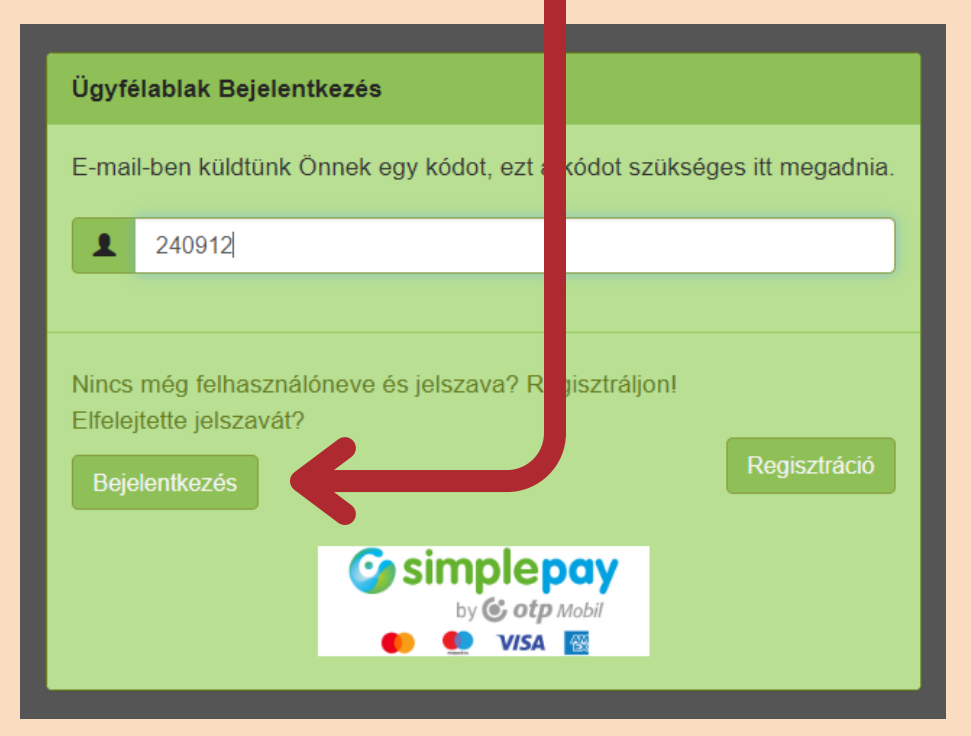

#### 15. Zárja be a felugró ablakot.

Az adatvédelmi szabályok változása miatt, a várakozási engedélyhez szükséges minden adat, újbóli megadása szükséges!

#### Menü

Kedves Példa Péter! Köszöntjük a Józsefvárosi Gazdálkodási Központ Zrt. Ügyfélablak rendszerében!

Parkolás pótdíj adatainak megtekintés

/árakozási engedély igénylése

Engedély lekérdezés

Felhasználási és Adatvédelmi tájékoztató letöltése

## 16. Kattintson a "Várakozási engedély igénylése" gombra.

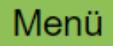

Kedves Példa Péter! Köszöntjük a Józsefvárosi Gazdálkodási Központ Zrt. Ügyfélablak rendszerében!

Parkolás pótdíj adatainak megtekintése

Várakozási engedély igénylése

Engedély lekérdezés

Felhasználási és Adatvédelmi tájékoztató letöltése

| 17. Kattintson a "Várakozási en<br>igénylése" gombra. |     |          |     |       |        |                                                                          |                          |                  | ly                        |
|-------------------------------------------------------|-----|----------|-----|-------|--------|--------------------------------------------------------------------------|--------------------------|------------------|---------------------------|
|                                                       |     |          |     | Ż     |        | Tel.: 299 7000<br>Fax: 314-6563<br>parkolasugyfelszo<br>1084 Budapest, N | t@ygk.hu<br>t utca 17-19 |                  |                           |
| Várakozási engedélykéré                               | sek |          |     |       |        |                                                                          |                          |                  |                           |
| Szűrő mutatása Várakozási engedély igénytése          |     |          |     |       |        |                                                                          |                          |                  |                           |
| Művelet Engedélys:                                    | zám | Rendszám | Név | Típus | Övezet | Státusz                                                                  | Érvényesség kezdete      | Érvényesség vége | Adatmásolás új kérelemhez |
| Nincs találat                                         |     |          |     |       |        |                                                                          |                          |                  |                           |
|                                                       |     |          |     |       |        | Vissza                                                                   |                          |                  |                           |

#### 18. Töltse ki a felugró űrlapot saját adataival. Majd kattintson a "Tovább" gombra.

| Várakozási engedélykérés                                                                         | ×                             |
|--------------------------------------------------------------------------------------------------|-------------------------------|
| Engedély típusa:                                                                                 | Anyja születési neve:         |
| Lakossági 🗸 🗸                                                                                    | Példa                         |
| Év:                                                                                              | Piroska                       |
| 2024 ~                                                                                           | Anyja születési keresztneve 2 |
| Kérjük, hogy az adatokat a hatósági okmányok tartalmával mindenben<br>egyezően adja meg.<br>Név: | Születési hely, idő:          |
| Példa                                                                                            |                               |
| Péter                                                                                            | BUDAPEST                      |
| Keresztnév 2                                                                                     | 2023.01.01.                   |
|                                                                                                  | +36- 000000000                |
|                                                                                                  | Tovább Bezárás                |

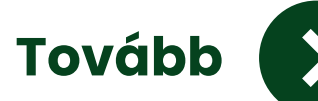

#### 19. Töltse ki a felugró űrlapot saját adataival. Majd kattintson a "Tovább" gombra.

| Várakozási engedélykérés                                                                                                    | ×                                                                             |
|----------------------------------------------------------------------------------------------------|-------------------------------------------------------------------------------|
| Kérjük, hogy az adatokat a hatósági okm<br>Cím (utca):                                                                                                    | <mark>/ok tartalmával mindenben egyezően adja meg.</mark><br>Gépjármű adatok: |
| Válasszon                                                                                                    | Rendszám (pl. ABC123)                                                         |
| Lakcímkártya szerint töltse ki az adatokat! A házszámig mezőt akkor kell<br>kitölteni, ha a lakcímkártyán lévő cím tól-ig van feltüntetve. Például: József k | Felségjelzés: <b>6</b>                                                        |
| 48-50.                                                                                                    | Gyártmány:                                                                    |
| Házszámtói                                                                                                    | Válasszon 🗸                                                                   |
| Házszámíg                                                                                                    | Jármű kategória:                                                              |
| Épület:                                                                                                    | Személygépkocsi ~                                                             |
|                                                                                                    | Együttes tömeg (F1)                                                           |
| Lépcsőház                                                                                                    | Jogcíme:                                                                      |
| Emelet:                                                                                                    | Tulajdonos ~                                                                  |
|                                                                                                    | Típus                                                                         |
| Ajto                                                                                                    | Gyártási év                                                                   |
|                                                                                                    | 2023.12.04.                                                                   |
|                                                                                                    | Toyabb Bezarás                                                                |

#### 20. Amennyiben elfogadja a felsoroltakat, pipálja ki a rubrikákat. Majd kattintson az "Engedélykérés" gombra.

|    | Várakozási engedélykérés                                                                                                    | ×       |
|----|----------------------------------------------------------------------------------------------------|---------|
|    | <ul> <li>Az Adatvédelmi Tájékoztatóban foglaltakat megismertem, tudomásul vettem és elfogadom.</li> <li>Hozzájárulok, hogy a kérelemben megjelölt adatokat a Belügyminisztérium által vezetett járműnyilvántartásban ellenőrizzék.</li> <li>Hozzájárulok, hogy a helyi adótartozás fennállását vagy annak mentességét Budapest Főváros VIII. Kerület Önkormányzat Adóügyi Osztályának ny vántartásába ellenőrizzék.</li> </ul> | an      |
| οz | Alaphelyzet Vissza Engedélykérés                                                                                                    | Bezárás |

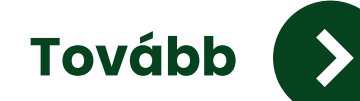

#### 21. Sikeresen leadta kérelmét. A felugró ablakban kattintson az "OK" gombra.

Befogadva

Kérelmét sikeresen befogadtuk 2024-709 engedélyszámon.

#### 22. Mindezek után a honlapon ezt fogja látni saját adataival.

| Várakozási engedélykérések |          |              |          |                                              |              |                                     |                                         |                     |                  |          |  |
|----------------------------|----------|--------------|----------|----------------------------------------------|--------------|-------------------------------------|-----------------------------------------|---------------------|------------------|----------|--|
|                            |          |              |          |                                              |              |                                     |                                         |                     |                  |          |  |
|                            |          |              |          | Szűrő mutatása Várakozási engedély igénylése |              |                                     |                                         |                     |                  |          |  |
|                            |          |              |          |                                              |              |                                     |                                         |                     |                  |          |  |
| Ν                          | /lűvelet | Engedélyszám | Rendszám | Név                                          | Típus Övezet |                                     | Státusz                                 | Érvénvesség kezdete | Érvénvesség vége | Adatmáso |  |
|                            |          | 2024 - 709   | ABC123   | Példa<br>Péter                               | Lakossági    | A várakozási<br>övezet – 2.<br>zóna | Belügyminisztérumi<br>adatlekérésre vár | ,                   |                  | Nem lehe |  |
| 4                          |          |              |          |                                              |              |                                     |                                         |                     |                  | •        |  |
|                            |          |              |          |                                              |              |                                     |                                         |                     |                  |          |  |
|                            | Vissza   |              |          |                                              |              |                                     |                                         |                     |                  |          |  |
|                            |          |              |          |                                              |              |                                     |                                         |                     |                  |          |  |

#### Mit jelent ez? Mi a következő lépés?

A lakossági várakozási engedély igénylését befogadta a JGK Zrt. Ezután a Belügyminisztérium ellenőrzi az Ön által megadott adatokat. Amenynyiben az adatok helyesek, a JGK Zrt. újabb levelet küld Önnek kérelmének elbírálásáról. Ezután online befizetheti a lakossági várakozási engedély díját.